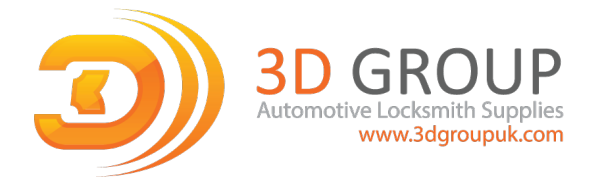

# V5.10 IMMO IV IMMO IV+MQB and MQB key programming procedure

| AUTEL                       |        |   | ¢          | ē      | ? |                 | Ŀ    |     |
|-----------------------------|--------|---|------------|--------|---|-----------------|------|-----|
| VIN:                        |        |   |            | Mode   |   |                 | VClo | 0V  |
| Automatic sel               | ection | • | Manual sel | ection | • | Smart selection |      | 0   |
| Expert selection            | on     | 8 | Advanced I | Mode   | • |                 |      |     |
|                             |        |   |            |        |   |                 |      |     |
|                             |        |   |            |        |   |                 |      |     |
| Volkswagen v5.10.01<br>Car: |        |   |            |        |   |                 | 1    | ESC |

Go to Advanced Mode

#### MQB

Add key and all key lost two menus as follows

# Advanced Mode>MQB(Beta)>Key learning

# Advanced Mode>MQB(Beta)>All keys lost

| AUTEL                      | ÷,           | ¢    | ē               | ?        |          | ļ.         | 1         |
|----------------------------|--------------|------|-----------------|----------|----------|------------|-----------|
| VIN:                       |              |      | Function select |          |          | VClo       | 0V        |
| MQB(beta)                  |              | ІММС | 04 Instrument   | CAN II   | MMO 4+MQ | В Кеу      |           |
|                            |              |      |                 |          |          |            |           |
|                            |              |      |                 |          |          |            |           |
|                            |              |      |                 |          |          |            |           |
| Volkswagen v5.10.0<br>Car: | 1            |      |                 |          |          | E          | SC        |
| ጎ 🏫                        | <b>■</b> 6 ( | 0 26 | <b>d v</b>      | <b>1</b> | à ra     | 💭 🗊 🕺 🤿 40 | 0% 🗐 5:28 |

#### IMMO IV

Add key and all key lost two menus as follows:

# Advanced Mode>IMMO 4 Instrument CAN>Key learning Advanced Mode>IMMO 4 Instrument CAN>All keys lost

| AUTEL                      | ís) | ¢      | ē               | ?        |            |                  | AUTEL                       | ج                  | , 4  | ¢            | ē             | ?    |            | Ų              |          |
|----------------------------|-----|--------|-----------------|----------|------------|------------------|-----------------------------|--------------------|------|--------------|---------------|------|------------|----------------|----------|
| VIN:                       |     |        | Function select |          |            | VCIo 🛍 ov        | VIN:                        |                    |      | IMMO 4       | Instrument CA | N    |            | VClo           | OV 🛅     |
| MQB(beta)                  |     | IMMO 4 | Instrument C    | AN       | IMMO 4+MQB | Key              | Key lea                     | Irning             |      | All keys los | t             |      | Remote con | trol add       |          |
|                            |     |        |                 |          |            |                  | Remot                       | e control learr    | ning | Immobilize   | r system st   | atus |            |                |          |
|                            |     |        |                 |          |            |                  |                             |                    |      |              |               |      |            |                |          |
|                            |     |        |                 |          |            |                  |                             |                    |      |              |               |      |            |                |          |
| Volkswagen vs.10.0<br>Car: | L   |        |                 |          |            | ESC              | Volkswag<br><sub>Car:</sub> | <b>en</b> v5.10.01 |      |              |               |      |            |                | ESC      |
| 5 🏠                        |     | 0      |                 | <b>F</b> |            | ◎ 🕺 🗣 40% 🛢 5:29 | €                           |                    |      | 20           |               | í,   | <b>a a</b> | <b>.</b> 0 % 🗢 | 40% 5:29 |

#### IMMO IV+MQB

Add key and all key lost two menus as follows:

# Advanced Mode>IMMO 4 Instrument CAN>Key learning Advanced Mode>IMMO 4 Instrument CAN>All keys lost

| <b>A</b>                    | ¢ 🖷           | 2        | 間            | (III)   |                             |             | ¢        | ē              | ?         |               | Ģ      |     |
|-----------------------------|---------------|----------|--------------|---------|-----------------------------|-------------|----------|----------------|-----------|---------------|--------|-----|
| VIN:                        | Function      | select   |              | VCI0 0V | VIN:                        |             | IN       | 1MO 4+MQB Key  |           |               | VClo   | 0V  |
| MQB(beta)                   | IMMO 4 Instru | ment CAN | IMMO 4+MQB K | ey      | Key learning                |             | All keys | ost            |           | Remote contro | ol add |     |
|                             |               |          |              |         | Remote contro               | ol learning | Immobili | izer system st | tatus     |               |        |     |
|                             |               |          |              |         |                             |             |          |                |           |               |        |     |
|                             |               |          |              |         |                             |             |          |                |           |               |        |     |
| Volkswagen v5.10.01<br>Car: |               |          |              | ESC     | Volkswagen v5.10.01<br>Car: |             |          |                | <u>~1</u> |               |        | ESC |

## IMMO data computation request interface

Sever computation failed. Please contact the dealer!

Error code:1001

Once you reach this stage you are in a position to use the 3D Group code retrieval system to acquire data for making a dealer key and key learning. You will need this information to move to the next step.

| <b>a</b>                              | <b>a</b>  | ¢                | ē              | ?                | 間         |     |          |
|---------------------------------------|-----------|------------------|----------------|------------------|-----------|-----|----------|
| N/V:3VV11/65N51M21                    | 4120      | Proj             | gramação de ch | ave              |           | VCb | 12.13V   |
|                                       | FUN       | ÇÃO              |                | Em proc          | essamento | )   |          |
| L                                     | er os dac |                  | Informação     |                  |           |     |          |
| Fazer                                 | a chave : | Server computati | on failed. P   | ease contact the | ciado     |     |          |
| Adap                                  | tação da  | Err              | ror code:10    | 11               | :iado     |     |          |
|                                       | L.        |                  | ок             |                  |           |     |          |
| Volkswagen v4.50<br>Carros VW/Tigatan |           | 0.077            |                |                  |           |     | Está bem |

## Manually input pin code and CS code to do the key learning

## IMMO IV

# Make dealer key:

## Expert Selection > IMMO IV Instrument CAN > VDO NEC 24C64 2014 > Make dealer key

Key learning:

# Expert Selection > IMMO IV Instrument CAN > VDO NEC 24C64 2014 > Key learning

| AUTEL                    | ÷,       |     | ¢ ē             | ?      | 間               | Ų     |          | AUTEL                    | <b>1</b>    | ¢                              | ē               | ?        | E                                        | ļ      | ġ.       |
|--------------------------|----------|-----|-----------------|--------|-----------------|-------|----------|--------------------------|-------------|--------------------------------|-----------------|----------|------------------------------------------|--------|----------|
| VIN:                     |          |     | Mode            | 2      |                 | VClo  | OV 🛍     | VIN:                     |             | 1                              | Function select |          |                                          | VClo   | 00 OV    |
| Automatic s              | election | ?   | Manual selectio | n<br>? | Smart selection |       | 0        | IMMO IV Ins              | trument CAN | Instrume                       | ent MQB         |          | Instrument K-line/<br>Immobilizer box K- | line   |          |
| Expert selec             | tion     | ?   | Advanced Mode   |        |                 |       |          | Engine                   |             | Comfort module<br>Passat B6/CC |                 |          | Kessy-VW<br>Phaeton/Touareg              |        |          |
|                          |          |     |                 |        |                 |       |          | IMMO V<br>Touareg        |             | Key learr                      | ning            |          | Remote learning                          |        |          |
|                          |          |     |                 |        |                 |       |          | IMMO adapt               | ation       | Dump to                        | ol              |          | Write key via dum                        | p      |          |
| Volkswagen v5.10<br>Car: | 0.01     |     |                 |        |                 |       | ESC      | Volkswagen v5.10<br>Car: | 01          |                                |                 |          |                                          | E      | SC       |
| 5 <b>î</b>               |          | L C | D 🗱 🔂           |        | 🚔 🐔 🕶           | 0 % ? | 40% 5:28 | 5 🏠                      |             | 0 26                           |                 | <b>F</b> | 🚔 💤 🕶 🛙                                  | \$ 740 | 0% 🗐 5:3 |

| AUTEL                     | <u>ج</u> | ¢                | ē                    | ?        | 眉                            |                  | AUTEL                                        | <u>ج</u>   | ¢                | ē                 | ?        |               | I                          |            |
|---------------------------|----------|------------------|----------------------|----------|------------------------------|------------------|----------------------------------------------|------------|------------------|-------------------|----------|---------------|----------------------------|------------|
| VIN:                      |          | IMN              | 10 IV Instrument CAN | 1        |                              | VCI0 0V          | VIN:                                         |            | V                | DO NEC 24C64 2014 |          |               | VClo                       | 00 ov      |
| Auto detect               |          | VDO N            | EC 24C64 2014        |          | VDO CDC32xx+                 | -24C32           | Backup EEP                                   | ROM data   | Restor           | e EEPROM data     | I        | Backup IMM    | O data                     |            |
| VDO NEC+2                 | 4C32     | VDO N            | EC+24C64             |          | VDO NEC+24C6<br>2013         | 64               | Restore IMN                                  | MO data    | Load IN          | /IMO data         |          | Read IMMO     | lata                       |            |
| VDO NEC+2<br>2012 color   | 4C64     | VDO N<br>2013 co | EC+24C64<br>blor     |          | VDO NEC 35XX                 |                  | Make dealer                                  | rkey       | Key lea          | irning            |          | Add key       |                            |            |
| Magneti Mar<br>NEC+95320  | elli     | Magnet<br>Motoro | i Marelli<br>la 9S12 |          | Johnson Control<br>NEC+95320 | ls               | Copy MEGA                                    | MOS-48 key | All key<br>(Dump | s lost<br>mode)   |          | Reset instrum | nent                       |            |
| Volkswagen v5.10.<br>Car: | 01       |                  |                      |          |                              | ESC              | Volkswagen v5.10<br>Car:                     | 0.01       |                  |                   |          |               |                            | ESC        |
| ጎ 🏫                       | ■ G ( I  | 0 🕺              |                      | <b>F</b> |                              | ◎ 🕺 🗢 40% 🛢 5:30 | <b>ጎ                                    </b> |            | 0                |                   | <b>1</b> | <b>e</b> 78   | <b>₽</b> 0 % <del>\$</del> | 40% 🗐 5:30 |

Make dealer key

## Key learning input pin code and CS code interface

| AUTEL                       | ¢           | ē                      | ?        |    | (III)     | AUTEL                       | Ś۲, | ¢           | ē                       | ?          | 旨 | <b></b>   |
|-----------------------------|-------------|------------------------|----------|----|-----------|-----------------------------|-----|-------------|-------------------------|------------|---|-----------|
| VIN:                        | Ir          | nput information       |          |    | VCIo 🛍 ov | VIN:                        |     |             | Key learning            |            |   | VCI0 🕮 OV |
|                             | Please manu | ually enter 12-byte CS | 5 (HEX). | -  |           |                             | 1   | Number of I | keys that need to be le | arned(1~8) | • |           |
|                             |             |                        |          |    |           |                             |     |             | PIN(0~65535)            |            | - |           |
|                             |             |                        |          |    |           |                             |     |             | CS code                 |            | • |           |
| Volkswagen V5.10.01<br>Car: |             |                        |          | ок | ESC       | Volkswagen V5.10.01<br>Car: |     |             |                         |            | ( | DK ESC    |

## IMMO IV + MQB key programming

Make dealer key:

# Expert Selection > IMMO 4 + MQB key > Generate dealer key

Key learning:

# Expert Selection > IMMO 4 + MQB key > Key learning

| ALTER                      | <b>F</b> | ¢                   | ō                   | ?  |                            |                  | AUTEL                   | <u>ج</u>  | ¢       | ē                   | ?  |                | (III)          |
|----------------------------|----------|---------------------|---------------------|----|----------------------------|------------------|-------------------------|-----------|---------|---------------------|----|----------------|----------------|
| VIN:                       |          |                     | Function select     |    |                            | VCI0 🛍 ov        | VIN:                    |           | IMM     | 10 IV Instrument CA | N  |                | VCIo 🛍 ov      |
| Engine                     |          | Comfort<br>Passat B | t module<br>86/CC   |    | Kessy-VW<br>Phaeton/Touare | g                | Generate de             | ealer key | Key lea | rning               |    | Immobilizer sy | stem status    |
| IMMO V<br>Touareg          |          | Key lear            | ning                |    | Remote learning            | 3                |                         |           |         |                     |    |                |                |
| IMMO adapt                 | ation    | Dump to             | bol                 |    | Write key via du           | Imp              |                         |           |         |                     |    |                |                |
| Customize co               | ommands  | IMMO 4              | I+MQB Key           |    |                            |                  |                         |           |         |                     |    |                |                |
| Volkswagen v5.10.0<br>Car: | 01       |                     |                     |    |                            | ESC              | Volkswagen v5.1<br>Car: | 0.01      |         |                     |    |                | ESC            |
| <b>ጎ ଜ</b>                 |          | 0                   | <b>☆</b> <u>v</u> ⊂ | í, |                            | ◎ 🕺 🗢 39% 🛢 5:32 | 5 â                     | <b>■</b>  | 0 💥     | <b>☆</b> v⊡         | í, | <b>a M</b>     | ⓐ ∦ ╤39% ∎5:32 |

## IMMO IV + MQB make dealer key input CS code interface

# IMMO IV + MQB Key learning interface

| AUTEL                   | ÷,   | ✡      | ē                     | ?           |       |                  | AUTEL                       | <b>67</b> | ¢         | ē                        | ?          |   |           |          |
|-------------------------|------|--------|-----------------------|-------------|-------|------------------|-----------------------------|-----------|-----------|--------------------------|------------|---|-----------|----------|
| VIN:                    |      |        | Input information     | ı           |       |                  | VIN:                        |           |           | Key learning             |            |   | VCl       | 0V       |
|                         |      | Please | manually enter 12-byt | e CS (HEX). | •     |                  |                             | 1         | Number of | keys that need to be lea | arned(1~8) | • |           |          |
|                         |      |        |                       |             |       |                  |                             |           |           | PIN(0~65535)             |            |   |           |          |
|                         |      |        |                       |             |       |                  |                             |           |           |                          |            | - |           |          |
|                         |      |        |                       |             |       |                  |                             |           |           | CS code                  |            |   |           |          |
|                         |      |        |                       |             |       |                  |                             |           |           |                          |            | • |           |          |
|                         |      |        |                       |             |       |                  |                             |           |           |                          |            |   |           |          |
| Volkswagen v5.1<br>Car: | 0.01 |        |                       |             | ок    | ESC              | Volkswagen v5.10.01<br>Car: |           |           |                          |            |   | ок        | ESC      |
| 5 🏠                     |      |        |                       | 🖬 🛱         | i 🖬 🛡 | ◎ 🕺 🗢 40% 🛢 5:30 | 5 🏠                         |           | 0 26      |                          |            | F | 🖽 🗊 🦸 🔻 🤻 | 40% 5:31 |

## MQB key programming

Make dealer key:

Expert Selection > Instrument MQB > VDO NEC 35XX > Make dealer key

Key learning

#### Expert Selection > Instrument MQB > VDO NEC 35XX > Key learning

| AUTEL                    | <u>ج</u>     | ¢                   | ē               | ?        |                                        | <b></b>          | AUTEL            | e e         |     | ¢ | ē             | ?   | lä         | i.    | (IIII)                     |
|--------------------------|--------------|---------------------|-----------------|----------|----------------------------------------|------------------|------------------|-------------|-----|---|---------------|-----|------------|-------|----------------------------|
| VIN:                     |              |                     | Function select |          |                                        | VClo 📫 OV        | VIN:             |             |     |   | Instrument MQ | )B  |            | VC    | 0V 🛍 🛛                     |
| IMMO IV Ins              | strument CAN | Instrum             | ent MQB         |          | Instrument K-line<br>Immobilizer box I | e/<br>K-line     | VDO N            | EC 35XX     |     |   |               |     |            |       |                            |
| Engine                   |              | Comfort<br>Passat B | module<br>6/CC  |          | Kessy-VW<br>Phaeton/Touare             | g                |                  |             |     |   |               |     |            |       |                            |
| IMMO V<br>Touareg        |              | Key lear            | ning            |          | Remote learning                        | ž                |                  |             |     |   |               |     |            |       |                            |
| IMMO adapt               | tation       | Dump to             | ool             |          | Write key via du                       | Imp              |                  |             |     |   |               |     |            |       |                            |
| Volkswagen v5.10<br>Car: | .01          |                     |                 |          |                                        | ESC              | Volkswag<br>Car: | en v5.10.01 |     |   |               |     |            |       | ESC                        |
| 5 â                      |              | 0 20                |                 | <b>F</b> | 🚔 📬 📟                                  | ◎ 🕺 🗢 40% 🛢 5:30 | ¢                | ^ ■         | G I | 0 | ☆ ⊻           | I 📻 | <b>a F</b> | 🚥 🗊 🐇 | <b>₹</b> 39% <b>≣</b> 5:31 |

## MQB make dealer key input CS code interface

Without original key then has to input the 32 digits sync data.

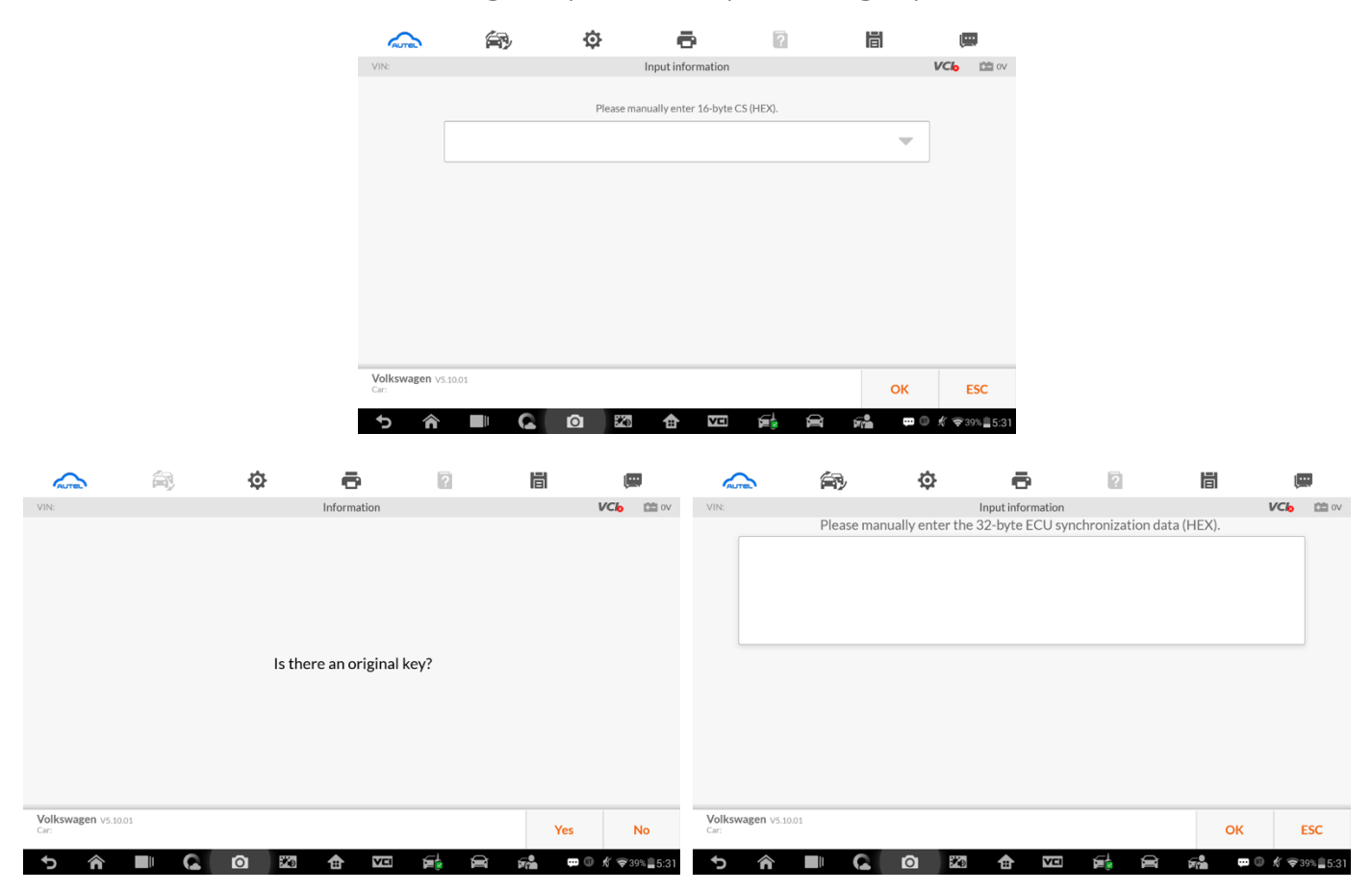

# MQB key learning input CS code interface.

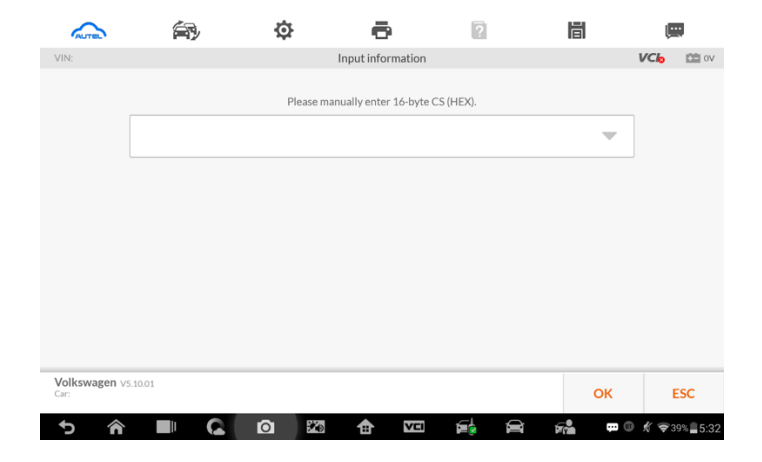